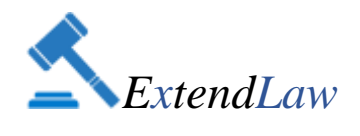

## xLaw Kasutajapõhine pakett

12.10.2017

I osa – Juurdepääs xLaw rakenduse funktsioonidele.

1. xLaw RT

Kodulehel: http://extendlaw.com/xlaw/xlaw-rt

## 1.1. Riigiteataja.ee's:

## 1) Õigusaktide ja sätete lingid

Seaduste paragrahvide viited muudetud hüperlinkideks, mis võimaldab kiiret liikumist nii seaduse sees kui ka seaduste vahel.

- 2) Lingitava paragrahvi tekst tooltip (kohtspikker. viidatud sätte kuvamine otse viite juures.
- 3) Sisukorra otsing- Riigiteataja.ee õigusakti sisukorra (vasakul üleval) filtreerimine pealkirja ja numbri järgi.

# **1.2.** Riigiteataja.ee veebilehel kättesaadavate õigusaktide sätete (§, lg, p) juures hallid nupud, kus <u>selle § seotud:</u>

- 1) Tõlge inglise keelde- kuvatakse sätte juures vastava § (lg, p) tõlge.
- 2) *Redaktsiooniotsing* võimalik otsida kuupäeva järgi vastava § sõnastust, kuvab sätte juures. Värvidega on eraldatud, milline osa on muudetud, täiendatud, tühistatud.

#### 3) Kohtulahendite otsingud:

- I ja II astme lahendid (Legal.ee),

- I III astme lahendid (Riigiteataja.ee),
- Riigikohtu lahendid,

Riigikohtu annotatsioonid-vastava § otsing kohtulahendi tekstist ja annotatsioonist.

#### 4) EL õigus \*

Lingid vastava Euroopa Liidu direktiivi artikli juurde- avab EUR-Lex direktiivis vastava artikli.

#### 5) Seletuskirjad \*

Vastava § kohta seaduste eelnõu seletuskirjadest väljavõte.

(Selgitus: Sisestatakse jooksvalt, ei pruugi olla iga konkreetse muudetud lõike juures, vaadata ka § üldiselt või üldsätted, ptk 1. Pealkirjad on toodud RT-s seaduse avaldamise kuupäeva, numbri ja jõustumise järgi.(varem sisestatutel võib olla ka "SEN SK" või jõustumise kuupäev ning ei pruugi olla viidet RT-le). Pealkirjale klikkides avaneb eelnõu menetluse lehekülg (kus kogu seletuskiri on avaldatud).

Kui tegemist ei ole seaduse muudatusega, vaid uue seaduse vastuvõtmisega, on pealkirjaks-"SEN Seletuskiri" ja kõik pealkirjad ei pruugi olla lingitavad (avatavad), sel juhul vaata esimeste § juurest klikitavat pealkirja, mis avab eelnõu menetluse lehe.

Seletuskirjad on märksõnastatud, muudatuste puhul ka teemade kaupa; "eelnõu eesmärk" jm üldine info on seaduse 1. ptk all).

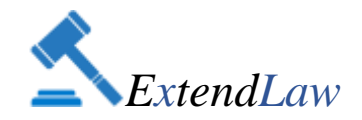

## 6) Artiklite viited: \*

Vastavatele § -dele viitavad artiklite lingid alljärgnevatest veebiportaalidest: - õigusajakirjast Juridica (<u>www.juridica.ee</u>)

- <u>www.rmp.ee</u>,

- www.maksumaksjad.ee

#### 7) *xLaw viited & kommentaarid : \** Lingid, viited ja kommentaarid, mis on seotud vastava sättega.

8) Kasutaja privaatsed allikad:

Kasutaja või Kasutajate Grupi poolt lisatud kommentaarid § juures.

## 9) Kasutaja info lisamine:

Võimaldab Kasutajal lisada kommentaare § juurde ja neid märksõnastada (vt. p.5. "Kasutajapõhine funktsioon")

## 2. xLaw EUR-lex

Kodulehel: http://extendlaw.com/xlaw/xlaw-eur-lex

EUR -Lex (<u>eur-lex.europa. eu</u>) veebilehel EL direktiivide ja määruste artiklite juures hallid nupud:

*1) Vastavusviited* \* - direktiivide artiklite juures link,mis avab vastava Eesti seaduse sätte Riigiteataja.ee´st.

2) *EL Kohtu lahendite otsing* - EL direktiivide ja määruste artiklite juures (nii eesti, inglise keeles) selle artikliga seotud CURIA (Euroopa Liidu Kohtu) lahendite otsing.

3) xLaw viided & kommentaarid \* - artikliga seotud viited ja kommentaarid .

4) Kasutaja privaatsed allikad: Kasutaja või Kasutajate Grupi poolt lisatud kommentaarid artiklite juures.

5) *Kasutaja info lisamine: v*õimaldab Kasutajal lisada kommentaare artiklite juurde ja neid märksõnastada (vt. p.5. "Kasutajapõhine funktsioon")

## 3. xLaw Word

Kodulehel : http://extendlaw.com/xlaw/xlaw-word

Microsoft Word dokumendis üleval paremal sinisele xLaw haamri märgile klikkides avaneb ekraani paremal ääres xLaw Word rakendus, kus ülaribal on ikoonid:

- *äriregistri otsing ja otse dokumenti lisamise funktsioon*- aadressi ikoonile klikkides saab otsida äriühingut, andmed dokumenti kanda (all: *"Add to document"-* lisab sinna, kus dokumendis on kursor), samuti on võimalik avada registrikaart.

- *ühe klikiga Riigikohtu lahend ja seaduse säte* - tekstis RK lahendi numbri või seaduse § aktiveerides (siniseks tehes) ning xLaw Word rakenduses haamri ikoonile klikkides.

- *xLaw 3in1 märksõnastikust* - otsing (luubi ikoon), teksti dokumenti kandmine (teksti all "Add to document") ja dokumendist märksõnastikku (tekst siniseks ja "+" ikoon)

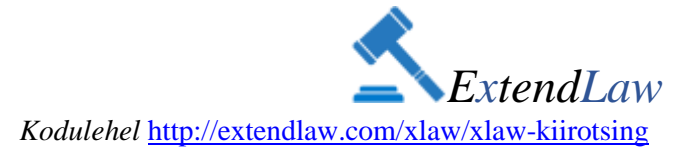

## 4. xLaw Kiirotsing

Sisestades veebilehitseja aadressireale "x" ja vastava lühendi, avab xLaw Kiirotsing otsitava veebilehe vastava koha- kiiresti saab liikuda Riigi Teataja seadusesse ning isegi seaduse paragrahvi vastava lõike ja punkti juurde. Samuti avab kiirotsing Riigikohtu lahendi, Euroopa Kohtu lahendi, EL direktiivi, EL määruse jpm.

## xLaw Kiirotsingu võimalused, lühendid ja näited:

| x võs<br><b>x</b> võs 116 lg 2 p 2              | Seaduse lühend ja/või säte                        |
|-------------------------------------------------|---------------------------------------------------|
| <b>x</b> võs 22.02.2009                         | Seaduse lühend ja redaktsiooni<br>kehtivusaeg     |
| <b>x</b> 3-1-1-12-17                            | Riigikohtu kohtulahendi number                    |
| <b>x rt</b> autoriõig                           | Seadus (või osaliselt nimi)                       |
| <b>x rk</b> ultima ratio                        | Riigikohtu lahendist tekstiotsing                 |
| <b>x m</b> konkurents<br><b>x m</b> 593/2008 10 | EL määruse otsing (numbri või sõna järgi)         |
| <b>x d</b> konkurents<br><b>x d</b> 2007/64 10  | EL direktiivi otsing (numbri või sõna järgi)      |
| <b>x c</b> konkurents<br><b>x c</b> C-561/12    | CURIA (Euroopa Liidu Kohtu lahendi otsing)        |
| x ä Tallinna Vesi<br>x ä 10257326               | Äriregistri otsing (registrikoodi või nime järgi) |
| <b>x h</b> slavery                              | HUDOC (Euroopa Inimõiguste Kohtu lahendi otsing)  |
| x kn mõttetu                                    | EKI keelenõu                                      |
| <b>x adv</b> Toomas                             | Advokaadiotsing                                   |
| <b>x g</b> bgb                                  | Gesetze-im-internet otsing                        |
| <b>x dj</b> stgb/242                            | DeJure otsing                                     |

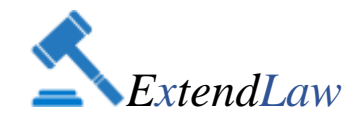

## II osa - xLaw Kasutajapõhine funktsioon

## 5. xLaw Kasutajapõhine funktsioon

Kodulehel: http://extendlaw.com/xlaw/xlaw-kasutajapohine-funktsioon

## 5.1. xLaw Märksõnastik.

Kasutajal on võimalik salvestada oma kommentaare Riigiteataja.ee sätete (§; lg; p), EUR-lex artiklite juurde, Microsoft Word xLaw rakendusse ja/või neid märksõnastada (<u>xLaw 3in1</u> <u>märksõnastik).</u>

Märksõnastikust saab otsida Riigiteataja.ee ´s – vasakul üleval halli värviga "xLaw Märksõnastik" ning xLaw Word rakenduses (rakenduse ülaribal luubi märk).

Märksõnade otsingul näitab vastava tekstiga seotud teisi märksõnu teksti all ning paremal üleval on klikitav seaduse säte, kuhu see on lisatud.

xLaw Märksõnastik jaguneb:

*1) Kasutaja märksõnad* - Kasutaja saab vastavalt oma soovile ise märksõnad luua; võib tellida ka ExtendLaw 1t märksõnade kataloogi.

2) *xLaw märksõnad* – ExtendLaw poolt xLaw rakendusse sisestatud kommentaaride ja viidete märksõnade otsing.

3) *Kasutaja kommentaarid seaduse juures* – Avades konkreetse seaduse, saab Kasutaja näha, milliseid märksõnu ja kommentaare on ta vastava seaduse § -de juurde lisanud.

#### 5.2. Kasutaja poolt info lisamise võimalused.

**1. Riigiteataja.ee** seaduste ja märksõnade juurde kommentaaride lisamine on võimalik kolmel väga lihtsal viisil:

*1*) xLaw logole vajutades (ekraani ülal paremas nurgas sinine xLaw haamer)sisestamise vormil ei ole eeltäidetud lahtreid.

2) Seaduse §, lõike või punkti juures asuvale nupule vajutades. Kommentaari saab lisada ka mitme §, lg, p juurde- vorm avaneb eraldi aknas - sisestamisel on vormil juba eeltäidetud vastava seaduse §. Seaduste § juurdlisamiseks märk "+".

3) Veebis teksti aktiveerimisel (siniseks tehes) ning parema klikiga ", Save to xLaw". – sisestamisel on vormil juba eeltäidetud "Tekst", "Pealkiri" ja "Link (kõike on võimalik ka vajadusel muuta). (*NB* ! *Veebis kättesaadavate pdf. failidest ",save as to xlaw" – ei tule automaatselt "Lingi" lahtrisse õige, avatavat viidet, sel juhul pane link ise aadressirealt kopeerides*).

- 2. EUR-lex (<u>http://eur-lex.europa.eu</u>) direktiivide ja määruste juurde on võimalik lisada kommentaare ning märksõnu artikli juures olevale nupule vajutades.
- **3. Word-dokumendist** on võimalik tekst märksõnastada ning lisada soovi korral juurde ka seaduse § (kommentaar on siis Riigiteataja.ee vastava seaduse § juures Kasutaja andmete juures nähtav). xLaw 3in1 märksõnastikust on võimalik otsida ja kommentaare teksti kanda (vt p. 3- "xLaw Word").

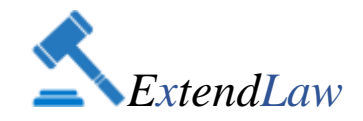

## 5.3. Nuppude värvid §-de ja artiklite juures.

Kasutusmugavuse huvides (et anda § -de kohta kohest infot ja mitte asjata klikkida) on sätete juurde lisatud eri värvides nupud järgmistes tähendustes:

Sinine- kasutaja on sinna ise midagi lisanud Hall – xLaw poolt on sinna lisainfot lisatud (lingid avalikult arvutivõrgus kättesaadavatele veebilehtedele, xLaw viided ja kommentaarid, seletuskirjad jm) Seest tühi- pole veel midagi lisatud.

Sissetatud tekst kantakse koheselt rakendusse, nuppude värvi muutuse koheseks nägemiseks, vajuta peale lisamist "F5" (F5: uuendamine- salvestamine)

#### 5.4. Info lisamine on võimalik alljärnevalt:

1) Seadus ja säte - peatüki, paragrahvi, lõike, punkti juurde ( ptk, §, lg, p).
Riigiteataja.ee vormil ei pea panema "§"märki, xLaw Wordis on "§" nõutav.
Sisestada võib ilma tühikuteta kogu teksti kokku ja võib jätta ka tühikud. Näide: 43lg1p2/§ 43 lg 1 p 2 (ülamärgid eraldada punktiga või "b"- Näide § 4.2/4b2)
Sama kommentaaari võib lisada § juurde (märgid "+" ja "-" )
Teksti saab salvestada ka § lisamata, ainult märksõnaga.

2) Pealkiri- tekst, mis muutub lingitavaks juhul, kui lahter "Link" täidetakse.

3) Link- veebiaadress, mille avab pealkirjale klikkides.

4) Tekst – teksti kopeerides vajadusel muuta ise tekstis ülemärked punktiks (n. § 14.1). Teksti on võimalik lisada ka avatavaid linke- märkida veebiaadress sulgudes. Pealkirja klikitavaks muutmiseks panna see enne aadressi nurksulgudesse – [pealkiri](http: .....)

5) Märksõnad- Kasutaja võib märksõnad ise määrata.

Andmeid saab muuta või kustutada vastavale ikoonile klikkides (tesktiosa keskel paremal).

Tutvu ka xLaw rakenduse juhendite liikuvate piltidega (GIF) : xLaw RT, xLaw EUR -lex, xLaw Kiirotsing: <u>https://xlaw.eu/juhend.html</u> xLaw Word: <u>https://xlaw.eu/word.html</u>

Meeldivat xLaw kasutamist!

ExtendLaw koduleht: <u>www.extendlaw.com</u> Tagasiside ja küsimused: <u>xlaw@extendlaw.com</u>

Märkus: \* Kõikide sätete juures ei pruugi allikaid olla, täiendatakse jooksvalt.